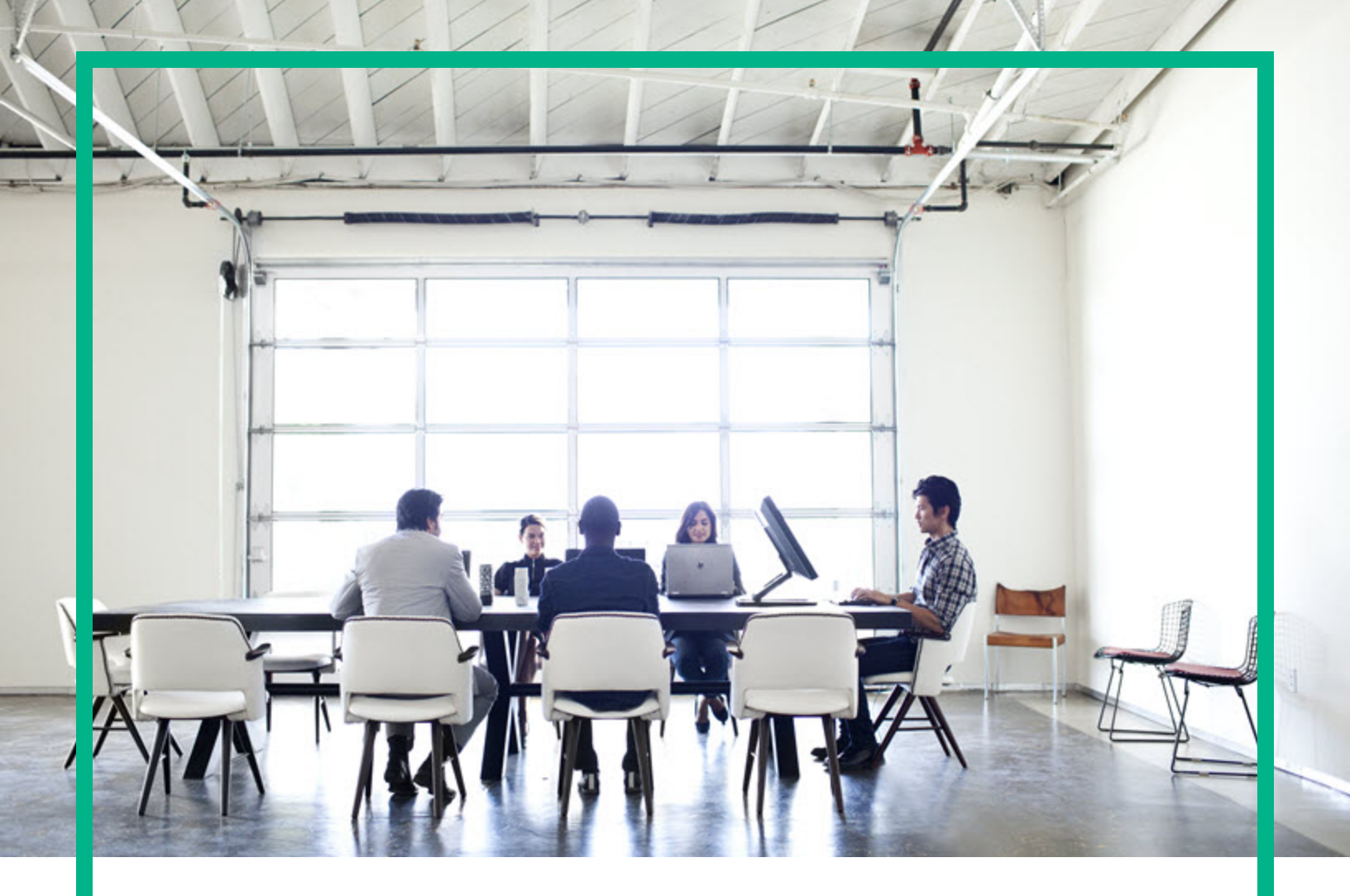

# **HPE Operations Bridge Reporter**

Software Version: 10.10

**Release Notes** 

Document Release Date: February 2017 Software Release Date: January 2017

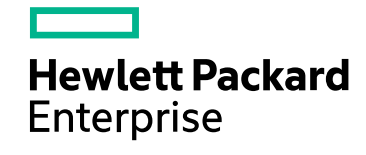

## Legal Notices

### Warranty

The only warranties for Hewlett Packard Enterprise products and services are set forth in the express warranty statements accompanying such products and services. Nothing herein should be construed as constituting an additional warranty. Hewlett Packard Enterprise shall not be liable for technical or editorial errors or omissions contained herein. The information contained herein is subject to change without notice.

## **Restricted Rights Legend**

Confidential computer software. Valid license from Hewlett Packard Enterprise required for possession, use or copying. Consistent with FAR 12.211 and 12.212, Commercial Computer Software, Computer Software Documentation, and Technical Data for Commercial Items are licensed to the U.S. Government under vendor's standard commercial license.

## **Copyright Notice**

© 2015 - 2017 Hewlett Packard Enterprise Development LP

## **Trademark Notices**

Adobe™ is a trademark of Adobe Systems Incorporated. Microsoft® and Windows® are U.S. registered trademarks of Microsoft Corporation. UNIX® is a registered trademark of The Open Group. This product includes an interface of the 'zlib' general purpose compression library, which is Copyright © 1995-2002 Jean-loup Gailly and Mark Adler.

## **Documentation Updates**

To check for recent updates or to verify that you are using the most recent edition of a document, go to: https://softwaresupport.hpe.com/.

This site requires that you register for an HP Passport and to sign in. To register for an HP Passport ID, click **Register** on the HPE Software Support site or click **Create an Account** on the HP Passport login page.

You will also receive updated or new editions if you subscribe to the appropriate product support service. Contact your HPE sales representative for details.

## Support

Visit the HPE Software Support site at: https://softwaresupport.hpe.com/.

Most of the support areas require that you register as an HP Passport user and to sign in. Many also require a support contract. To register for an HP Passport ID, click Register on the HPE Support site or click Create an Account on the HP Passport login page.

To find more information about access levels, go to: https://softwaresupport.hpe.com/web/softwaresupport/access-levels.

HPE Software Solutions Now accesses the HPSW Solution and Integration Portal website. This site enables you to explore HPE Product Solutions to meet your business needs, includes a full list of Integrations between HPE Products, as well as a listing of ITIL Processes. The URL for this website is https://softwaresupport.hpe.com/km/KM01702731.

## Contents

| HPE Operations Bridge Reporter Release Notes  | 4  |
|-----------------------------------------------|----|
| Support Matrix                                | 4  |
| Installation and Upgrade                      | 5  |
| New Features in this Release                  | 5  |
| Fixed Defects                                 | 6  |
| Enhancement Requests Included in this Release | 9  |
| Stopping and Starting OBR Services            | 10 |
| Stopping OBR Services                         | 10 |
| Starting OBR Services                         | 11 |
| Send documentation feedback                   | 14 |

# HPE Operations Bridge Reporter Release Notes

for the Windows® and Linux operating systems

Software version: 10.10

Publication date: January 2017

This document is an overview of the changes made to HPE Operations Bridge Reporter (OBR). You can find information about the following in this document:

- "New Features in this Release" on the next page
- "Installation and Upgrade " on the next page
- "Fixed Defects" on page 6
- "Enhancement Requests Included in this Release" on page 9

## **Support Matrix**

For the list of supported operating systems and software, see the HPE Operations Bridge Reporter Support Matrix.

The support matrix includes the following information:

- Requirements
  - Operating System
  - Databases
  - Web Browsers and Plug-in
- Compatibility
  - Virtualization Products
  - HPE Software Integrations
  - HPE Software Coexistence

**Note:** Contact HPE Support for information about HPE OBR10.10 Performance, Sizing and Tuning.

## Installation and Upgrade

HPE OBR 10.10 installation and upgrade instructions are available in *HPE* Operations Bridge Reporter Interactive Installation Guide.

**Note:** You can upgrade your OBR version from an earlier version of OBR - OBR 10.01 or OBR 10.02 to OBR 10.10.

To access the OBR Interactive Installation instructions, follow these steps:

- 1. On the product media, go to the Documentation/en\_US directory.
- 2. Extract the contents of the OBR\_Interactive\_Installation.zip file.
- 3. Double-click the following file:

OBR\_Interactive\_Installation .htm

Alternatively, download the OBR\_Interactive\_Installation.zip file from HPE Software Support Online web site at https://softwaresupport.hpe.com/km/KM02695482.

## New Features in this Release

This release of OBR includes the following new features:

• **Distributed Data Processing**: OBR 10.10 platform provides distributed data processing capability that offers scale-out of the data processing. This provides the flexibility to choose the optimal configuration to reduce hardware cost and increase performance.

**Note:** The latest set of OBR Content Packs are available in HPE Live Network at https://hpln.hpe.com/product/operations-bridge-reporter/content.

# **Fixed Defects**

The reference number for each defect is the Change Request (QCCR) number. For more information about pending defects, visit HPE Software Support Online, or contact your HPE Support representative directly.

**Title:** permissionCheck.sh does not set the mode of the installation directory (/opt/HP/BSM) (QCCR8D44473)

Description: OBR 10.00 Installation pre-requisite check fails with errors.

Title: Free Disk Space Check on Windows returning 0 available space (QCCR8D45232)

**Description:** Free Disk Space precheck on Windows should return proper value for available space on Install Wizard.

**Resolution:** The issue has been fixed. Free Disk Space precheck on Windows now displays proper value for available space on Install Wizard.

**Title:** Desktop Heap Memory Check is logged to InstallerPrechecksLog.txt.setlocal file (QCCR8D45233)

**Description:** Desktop Heap Memory Check is logged to InstallerPrechecksLog.txt.setlocal file instead of InstallerPrechecksLog.txt where all other checks are logged.

**Resolution:** Desktop Heap Memory Check will now be logged to the InstallerPrechecksLog.txt file.

**Title:** BO required library libXext-devel-1.1-3.el6.x86\_64 missing from pre-install check (QCCR8D47256)

**Description:**Business Objects component fails to install due to a missing library: libXext-devel-1.1-3.el6.x86\_64

However the HPE OBR Installer does not see the failure and reports as completed successfully.

Resolution: The library file has been added to the pre-check script.

Title: remote pollerutility synch data source command not working for type ALL (QCCR8D47425)

**Description:** Command remotepollerutility doesn't honor -type ALL option.

remotepollerutility -syncds -type ALL -pollername local doesn't work.

It works fine for types CMDB, PA, and DB.

**Resolution:** remote poller utility -syncds -type ALL -poller name < Poller name > now syncs ds for all types.

Title:SSL certificate exchange between OBR and Sitescope is failing (QCCR8D49626)

Description: SSL certificate exchange between OBR and sitescope is failing.

Resolution: The issue with SSL certificate exchange between OBR and Sitescope is resolved.

Title: VCenter is suffering memory issues with statistics level 2 (QCCR8D49936)

Description: VCenter is suffering memory issues with statistics level 2.

**Resolution:** The topology collector is modified to sleep for an interval specified in the Collectors.xml file.

Title: Sybase data not importing in HPE OBR Vertica server (QCCR8D50805)

**Description:** Vertica database was configured as 3 node cluster. HPE\_PMDB\_Platform\_Vertica service removed on Primary node.

While migrating data from SHR 9.x system, Migration utility checks existence of the above service to allow import only on Database system.

Resolution: This issue has been resolved.

**Title:** VM/VC ETL not handling commas in data (QCCR8D50809)

Description: VM/VC ETL not handling commas in data.

**Resolution:** VCollector is modified to use the Rolling File writer.

Title: Few of shr\_utility commands are failing for OBR (QCCR8D50815)

**Description:** Few of shr\_utility commands are failing for OBR.

**Resolution:** The issue with shr\_utility commands has been resolved.

Title: IM service has stopped processing files in \$PMDB\_HOME/etl\_audit (QCCR8D50851)

**Description:**IM service has stopped processing files in \$PMDB\_HOME/etl\_audit.

**Resolution:** The issue is fixed. The IM service now processes files in \$PMDB\_HOME/etl\_audit.

Title: Java heap errors from collection service for custom topology collection (QCCR8D50852)

**Description:** Collection service and extract command failing with OutOfMemory error when querying RTSM view with lots of CIs.

**Resolution:** This issue has been fixed.

**Title:** CSV files piling up IN%PMDB\_HOME\extract\extract\_audit (QCCR8D51391)

**Description:** CSV files are piling up at IN%PMDB\_HOME\extract\extract\_audit.

**Resolution:**The issue is resolved. The CSV files do not pile up now.

# Enhancement Requests Included in this Release

The reference number for each defect is the Change Request (QCCR) number. For more information about pending enhancement requests, visit HPE Software Support Online, or contact your HPE Support representative directly.

Title: OBR 10 Admin UI Post-install config typo (QCCR8D44791)

**Description:** Step 6 of the post-install configuration wizard (Topology Configuration) says, The Topology Source once selected cannot be changed.

**Resolution:** The Admin UI message has been change by modifying the files uiLabel.properties and uiLabel\_en.properties.

# Stopping and Starting OBR Services

This section provides instructions to stop and start OBR services.

# **Stopping OBR Services**

#### **On Linux**

Perform these steps on the command prompt to stop OBR services:

#### On OBR Server:

- service HPE\_PMDB\_Platform\_Administrator stop
- service HPE\_PMDB\_Platform\_Collection stop
- service HPE\_PMDB\_Platform\_DB\_Logger stop
- service HPE\_PMDB\_Platform\_IA stop
- service HPE\_PMDB\_Platform\_IM stop
- service HPE\_PMDB\_Platform\_JobManager stop
- service HPE\_PMDB\_Platform\_NRT\_ETL stop
- service HPE\_PMDB\_Platform\_Orchestration stop
- service HPE\_PMDB\_Platform\_PostgreSQL stop
- service TrendTimer stop
- service HPE\_PMDB\_Platform\_TaskManager stop

#### On SAP BusinessObjects Server:

service SAPBOBJEnterpriseXI40 stop

#### On Remote Collector:

service HPE\_PMDB\_Platform\_Collection stop

#### **On Windows**

Follow these steps to stop OBR services:

- 1. Log on to the system.
- 2. From the **Start**, type **Run** in **Search**.

The Run dialog box appears.

3. Type services.msc in the open field, and then press ENTER.

The Services window appears.

4. Right-click the following services and click **Stop**:

#### On OBR:

- HPE\_PMDB\_Platform\_Administrator
- HPE\_PMDB\_Platform\_Collection
- HPE\_PMDB\_Platform\_DB\_Logger
- HPE\_PMDB\_Platform\_IA
- HPE\_PMDB\_Platform\_IM
- HPE\_PMDB\_Platform\_JobManager
- HPE\_PMDB\_Platform\_NRT\_ETL
- HPE\_PMDB\_Platform\_Orchestration
- HPE\_PMDB\_Platform\_PostgreSQL
- HPE\_PMDB\_Platform\_Timer
- HPE\_PMDB\_Platform\_TaskManager

#### On SAP BusinessObjects:

• Business Objects Webserver

#### On Remote Collector:

• HPE\_PMDB\_Platform\_Collection

## **Starting OBR Services**

#### On Linux

Perform these steps on the command prompt to start OBR services:

#### On OBR Server:

- service HPE\_PMDB\_Platform\_Administrator start
- service HPE\_PMDB\_Platform\_Collection start
- service HPE\_PMDB\_Platform\_DB\_Logger start
- service HPE\_PMDB\_Platform\_IA start
- service HPE\_PMDB\_Platform\_IM start
- service HPE\_PMDB\_Platform\_JobManager start
- service HPE\_PMDB\_Platform\_NRT\_ETL start
- service HPE\_PMDB\_Platform\_Orchestration start
- service HPE\_PMDB\_Platform\_PostgreSQL start
- service TrendTimer start
- service HPE\_PMDB\_Platform\_TaskManager start

#### On SAP BusinessObjects Server:

service SAPBOBJEnterpriseXI40 start

#### On Remote Collector:

• service HPE\_PMDB\_Platform\_Collection start

#### **On Windows**

Follow these steps to start OBR services:

- 1. Log on to the system.
- 2. From the Start, type Run in Search.

The Run dialog box appears.

3. Type services.msc in the open field, and then press ENTER.

The Services window appears.

4. Right-click the following services and click Start:

#### On OBR Server:

- HPE\_PMDB\_Platform\_Administrator
- HPE\_PMDB\_Platform\_Collection

- HPE\_PMDB\_Platform\_DB\_Logger
- HPE\_PMDB\_Platform\_IA
- HPE\_PMDB\_Platform\_IM
- HPE\_PMDB\_Platform\_JobManager
- HPE\_PMDB\_Platform\_NRT\_ETL
- HPE\_PMDB\_Platform\_Orchestration
- HPE\_PMDB\_Platform\_PostgreSQL
- HPE\_PMDB\_Platform\_Timer
- HPE\_PMDB\_Platform\_TaskManager

#### On SAP BusinessObjects Server:

• Business Objects Webserver

#### On Remote Collector:

• HPE\_PMDB\_Platform\_Collection

# Send documentation feedback

If you have comments about this document, you can contact the documentation team by email. If an email client is configured on this system, click the link above and an email window opens with the following information in the subject line:

#### Feedback on Release Notes (Operations Bridge Reporter 10.10)

Just add your feedback to the email and click send.

If no email client is available, copy the information above to a new message in a web mail client, and send your feedback to docfeedback@hpe.com.

We appreciate your feedback!